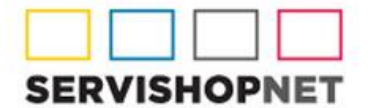

Representantes Exclusivos de

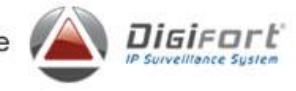

## PROCEDIMIENTO PARA VISUALIZAR GRABACIONES DESDE DIRECTORIOS

1- Abrir Cliente de monitoreo Digifort

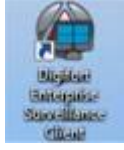

2- En el mismo, abrir el Reproductor de Media

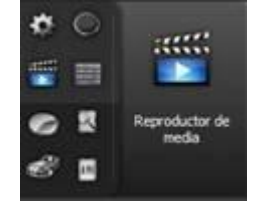

3- Elegir el intervalo de tiempo deseado sobre el cual deseara ver grabaciones y pulsar "Siguiente"

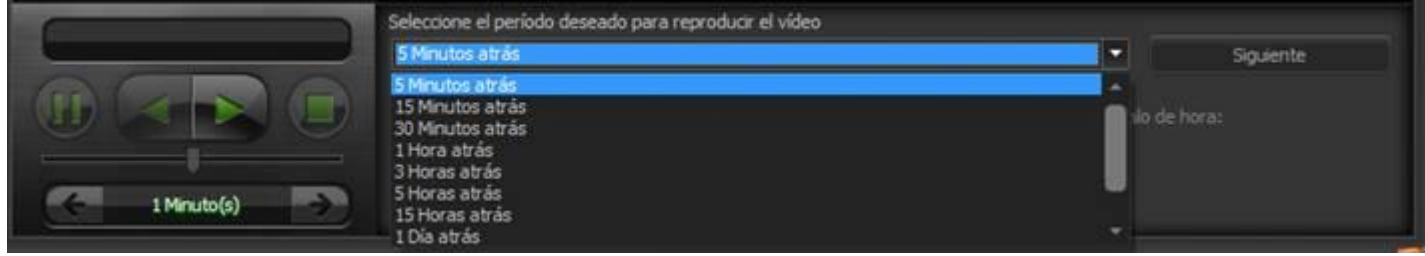

4- Elegir una matriz de video para la reproducción

5- Presionar el botón "Eliminar todos los objetos"

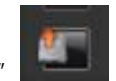

6- Presionar el botón "Agregar un directorio para reproducción de video"

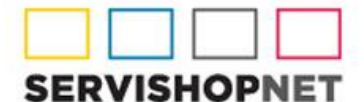

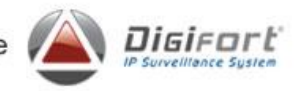

7- Seleccionar el directorio de la cámara de la cual desea reproducir el video

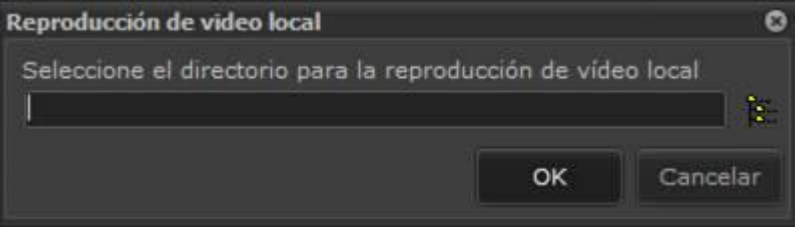

8- Elegir el director raíz de la cámara en cuestión (Debe contener las carpetas Dadoos e Indices dentro)

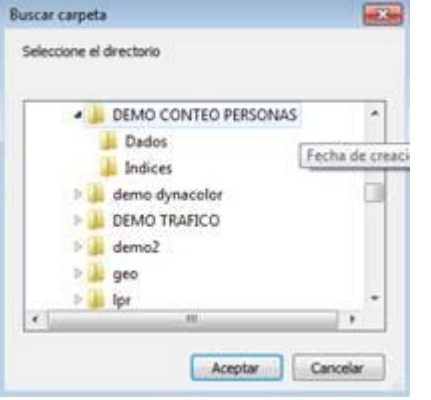

9- Presionar "Play" y estará viendo el video correspondiente

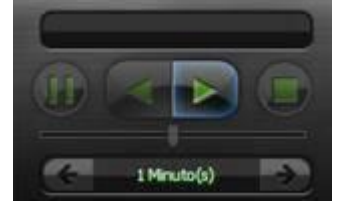